## RNA-seq Analysis in R

Annotation and Visualisation of Differential Expression Results

Last modified: 24 Mar 2021

## Contents

| Overview                                                              | T        |
|-----------------------------------------------------------------------|----------|
| Adding annotation to the DESeq2 results                               | 1        |
| Query the database                                                    | 2        |
| Exercise 1 - Retrieve the full annotation                             | 4        |
| A curated annotation - one we prepared earlier                        | 5        |
| Visualisation                                                         | 5        |
| P-value histogram                                                     | 5        |
| Shrinking the log2FoldChange                                          | <b>6</b> |
| MA plots                                                              | <b>6</b> |
| Volcano Plots                                                         | 7        |
| Exercise 2 - Volcano plot for 33 days                                 | 8        |
| Venn Diagram                                                          | 9        |
| Heatmap $\ldots$                                                      | 1        |
| library(EnsDb.Mmusculus.v79)<br>library(DESeq2)<br>library(tidyverse) |          |

Before starting this section, we will make sure we have all the relevant objects from the Differential Expression analysis.

```
ddsObj.interaction <- readRDS("RObjects/DESeqDataSet.interaction.rds")
results.interaction.11 <- readRDS("RObjects/DESeqResults.interaction_d11.rds")
results.interaction.33 <- readRDS("RObjects/DESeqResults.interaction_d33.rds")</pre>
```

## Overview

- Getting annotation
- Visualising DE results

## Adding annotation to the DESeq2 results

We have a list of significantly differentially expressed genes, but the only annotation we can see is the Ensembl Gene ID, which is not very informative.

There are a number of ways to add annotation. One method is to do this using a Bioconductor annotation package. These packages which are re-built every periodically with the latest annotations. These packages

are listed on the annotation section of the Bioconductor, and are installed in the same way as regular Bioconductor packages.

An alternative approach is to use **biomaRt**, an interface to the BioMart resource. Using BioMart ensures that you are able to get the latest annotations for the GeneIDs, and can match the version of the gene annotation that was used for read counting.

Using an annotation packages means that you may not have the exact same version of the gene annotations as was used to do the counting.

Today we will use the annotation package method. A workflow for annotation with biomaRt is included in the extended materials section accessible on the course website.

#### Query the database

We use the select function to query the database. Now we need to set up a query. This requires us to tell it what we want and what we have. For this we need to specify three things:

- (a) What type of information we are going to search the dataset on called **keytypes**. In our case this is Ensembl Gene IDs
- (b) A vector of the **keys** for our filter the Ensembl Gene IDs from our DE results table
- (c) What columns (columns) of the dataset we want returned.

```
# what can we search for? 'columns'
columns(EnsDb.Mmusculus.v79)
```

| ## | [1]  | "ENTREZID"            | "EXONID"            | "EXONIDX"            |
|----|------|-----------------------|---------------------|----------------------|
| ## | [4]  | "EXONSEQEND"          | "EXONSEQSTART"      | "GENEBIOTYPE"        |
| ## | [7]  | "GENEID"              | "GENENAME"          | "GENESEQEND"         |
| ## | [10] | "GENESEQSTART"        | "INTERPROACCESSION" | "ISCIRCULAR"         |
| ## | [13] | "PROTDOMEND"          | "PROTDOMSTART"      | "PROTEINDOMAINID"    |
| ## | [16] | "PROTEINDOMAINSOURCE" | "PROTEINID"         | "PROTEINSEQUENCE"    |
| ## | [19] | "SEQCOORDSYSTEM"      | "SEQLENGTH"         | "SEQNAME"            |
| ## | [22] | "SEQSTRAND"           | "SYMBOL"            | "TXBIOTYPE"          |
| ## | [25] | "TXCDSSEQEND"         | "TXCDSSEQSTART"     | "TXID"               |
| ## | [28] | "TXNAME"              | "TXSEQEND"          | "TXSEQSTART"         |
| ## | [31] | "UNIPROTDB"           | "UNIPROTID"         | "UNIPROTMAPPINGTYPE" |
|    |      |                       |                     |                      |

# what can we search with? 'keytypes'

keytypes(EnsDb.Mmusculus.v79)

| ## | [1]  | "ENTREZID"        | "EXONID"              | "GENEBIOTYPE" |
|----|------|-------------------|-----------------------|---------------|
| ## | [4]  | "GENEID"          | "GENENAME"            | "PROTDOMID"   |
| ## | [7]  | "PROTEINDOMAINID" | "PROTEINDOMAINSOURCE" | "PROTEINID"   |
| ## | [10] | "SEQNAME"         | "SEQSTRAND"           | "SYMBOL"      |
| ## | [13] | "TXBIOTYPE"       | "TXID"                | "TXNAME"      |
| ## | [16] | "UNIPROTID"       |                       |               |

```
# lets set it up
ourCols <- c("SYMBOL", "GENEID", "ENTREZID")
ourKeys <- rownames(results.interaction.11)[1:1000]
# run the query</pre>
```

#### **One-to-many** relationships

Let's inspect the annotation.

```
head(annot)
##
     SYMBOL.
                        GENEID ENTREZID
## 1
    Gnai3 ENSMUSG0000000001
                                  14679
## 2
    Cdc45 ENSMUSG0000000028
                                  12544
## 3
     Scm12 ENSMUSG0000000037
                                 107815
## 4
      Apoh ENSMUSG0000000049
                                  11818
## 5
      Narf ENSMUSG0000000056
                                  67608
## 6
      Cav2 ENSMUSG000000058
                                  12390
length(unique(annot$ENTREZID))
## [1] 925
sum(is.na(annot$ENTREZID)) # Why are there NAs in the ENTREZID column?
## [1] 94
dim(annot) # why are there more than 1000 rows?
## [1] 1018
               3
# find all rows containing duplicated ensembl ids
annot %>%
    add_count(GENEID) %>%
   dplyr::filter(n>1)
##
         SYMBOL
                            GENEID
                                    ENTREZID n
       Trappc10 ENSMUSG0000000374
## 1
                                      216131 2
## 2
       Trappc10 ENSMUSG0000000374 102641872 2
## 3
          Rpl13 ENSMUSG0000000740
                                      270106 2
## 4
          Rpl13 ENSMUSG0000000740 100040416 2
## 5
         Chmp1a ENSMUSG0000000743
                                      234852 2
## 6
         Chmp1a ENSMUSG0000000743 102642050 2
                                       69875 2
## 7
        Ndufa11 ENSMUSG0000002379
## 8
        Ndufa11 ENSMUSG0000002379
                                      239760 2
## 9
           Flii ENSMUSG0000002812
                                       14248 2
## 10
           Flii ENSMUSG0000002812 102642960 2
## 11
          Hmgn2 ENSMUSG0000003038
                                       15331 4
## 12
          Hmgn2 ENSMUSG0000003038
                                      627375 4
## 13
          Hmgn2 ENSMUSG0000003038
                                      671242 4
## 14
          Hmgn2 ENSMUSG0000003038 100503799 4
## 15
          Rps11 ENSMUSG0000003429
                                       27207 2
## 16
          Rps11 ENSMUSG0000003429
                                      674896 2
## 17
          Taf61 ENSMUSG0000003680
                                       67706 2
## 18
          Taf61 ENSMUSG0000003680
                                      225895 2
## 19
           Etv1 ENSMUSG0000004151
                                       14009 2
           Etv1 ENSMUSG0000004151
## 20
                                      432800 2
## 21
         Ppp1cc ENSMUSG0000004455
                                       19047 2
## 22
         Ppp1cc ENSMUSG0000004455
                                      434233 2
## 23
           Etfb ENSMUSG0000004610
                                      110826 2
## 24
           Etfb ENSMUSG0000004610 102642019 2
## 25 Hnrnpa2b1 ENSMUSG0000004980
                                       53379 2
```

## 26 Hnrnpa2b1 ENSMUSG00000004980 102642938 2

| ## | 27 | Sra1     | ENSMUSG0000006050 | 24068     | 2 |
|----|----|----------|-------------------|-----------|---|
| ## | 28 | Sra1     | ENSMUSG0000006050 | 225372    | 2 |
| ## | 29 | Calcoco2 | ENSMUSG0000006056 | 76815     | 2 |
| ## | 30 | Calcoco2 | ENSMUSG0000006056 | 102642271 | 2 |
| ## | 31 | Clcnkb   | ENSMUSG0000006216 | 56365     | 2 |
| ## | 32 | Clcnkb   | ENSMUSG0000006216 | 102642166 | 2 |
| ## | 33 | Gcat     | ENSMUSG0000006378 | 14429     | 2 |
| ## | 34 | Gcat     | ENSMUSG0000006378 | 26912     | 2 |
|    |    |          |                   |           |   |

There are quite a few Ensembl IDs with no EntrezID. These gene ids have no corresponding Entrez ID in the EnsDb.Mmusculus.v79 database package. The Ensembl and Entrez databases don't match on a 1:1 level although they have started taking steps towards consolidating in recent years.

There are some genes that have multiple entries in the retrieved annotation. This is because there are multiple Entrez IDs for a single Ensembl gene. These one-to-many relationships come up frequently in genomic databases, it is important to be aware of them and check when necessary.

We will need to do a little work to account for these one-to-many relationships before adding the annotation to our results table. We could decide that the mappings are ambiguous and elect to discard both of the Entrez ID mappings. We could concatenate the Entrez IDs so that we don't lose information. Alternatively, we could spend some time manually comparing the details of the genes on the Ensembl and NCBI websites and make a decision as to which Entrez ID to keep, e.g. Rpl13:

- Ensembl: ENSMUSG0000000740
- Entrez ID: 270106
- Entrez ID: 100040416

In this case it would perhaps makes most sense to discard the Entrez ID **100040416**, which is for a pseudogene.

#### Exercise 1 - Retrieve the full annotation

So far we have retrieved the annotation for just 1000 genes, but we need annotations for the entire results table.

A reminder of the code we have used so far:

- (a) Run the same query using all of the genes in our results table (results.interaction.33), and this time include the biotype of the genes too. Hint: You can find the name of the column for this by running columns(EnsDb.Mmusculus.v79)
- (b) How many Ensembl genes have multipe Entrez IDs associated with them?
- (c) Are all of the Ensembl gene IDs annotated? If not, why do you think this is?

In this case many of the problems with the annotation are due to the versions. As you will notice the Ens.Db file that we loaded at the beginning of this section was version 79. The current version from Ensemble that

we used in the previous sections for counting reads was version 102 so there will be a number of differences between them.

#### A curated annotation - one we prepared earlier

rename(logFC=log2FoldChange, FDR=padj)

Dealing with all the one-to-many annotation mappings requires some manual curation of your annotation table.

To save time we have created an annotation table in which we have modified the column names and dealt with the one-to-many/missing issues for Entrez IDs.

The code we used for doing this is available in the extended materials section.

```
ensemblAnnot <- readRDS("RObjects/Ensembl_annotations.rds")
colnames(ensemblAnnot)
## [1] "GeneID" "Entrez" "Symbol" "Description" "Biotype"
## [6] "Chr" "Start" "End" "Strand"
annot.interaction.11 <- as.data.frame(results.interaction.11) %>%
rownames_to_column("GeneID") %>%
left_join(ensemblAnnot, "GeneID") %>%
```

Finally we can output the annotation DE results using write\_tsv.
write\_tsv(annot.interaction.11, "results/Interaction.11\_Results\_Annotated.txt")

## Visualisation

### P-value histogram

A quick and easy "sanity check" for our DE results is to generate a p-value histogram. What we should see is a high bar at 0 - 0.05 and then a roughly uniform tail to the right of this. There is a nice explanation of other possible patterns in the histogram and what to do when you see them in this post.

```
hist(annot.interaction.11$pvalue)
```

## 2000 Frequency 1000 500 0 Γ Т Т Т 0.0 0.2 0.4 1.0 0.6 0.8 annot.interaction.11\$pvalue

## Histogram of annot.interaction.11\$pvalue

## Shrinking the log2FoldChange

DESeq2 provides a functon called lfcShrink that shrinks log-Fold Change (LFC) estimates towards zero using and empirical Bayes procedure. The reason for doing this is that there is high variance in the LFC estimates when counts are low and this results in lowly expressed genes appearing to show greater differences between groups than highly expressed genes. The lfcShrink method compensates for this and allows better visualisation and ranking of genes. We will use it for our visualisation of the data.

## MA plots

MA plots are a common way to visualize the results of a differential analysis. We met them briefly towards the end of the DESeq2 session. This plot shows the log-Fold Change for each gene against its average expression across all samples in the two conditions being contrasted. DESeq2 has a handy function for plotting this. Let's use it too compare the shrunk and un-shrunk fold changes.

# par(mfrow=c(1,2)) plotMA(results.interaction.11, alpha=0.05) plotMA(ddsShrink.11, alpha=0.05)

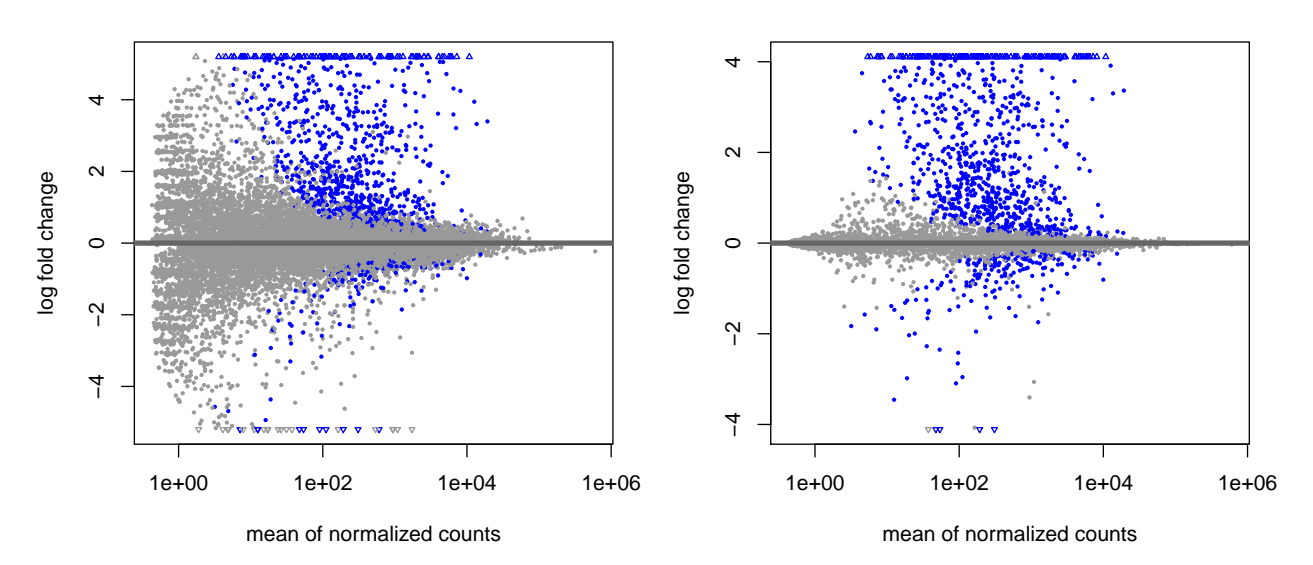

The DESeq2 in plotMA function is fine for a quick look, but these inbuilt functions aren't easy to customise, make changes to the way it looks or add things such as gene labels. For this we would recommend using the ggplot package.

## Volcano Plots

Another common visualisation is the *volcano plot* which displays a measure of significance on the y-axis and fold-change on the x-axis. We will use ggplot to create this.

#### A Brief Introduction to ggplot2

The ggplot2 package has emerged as an attractive alternative to the traditional plots provided by base R. A full overview of all capabilities of the package is available from the cheatsheet.

In brief:-

- shrinkTab.11 is our data frame containing the variables we wish to plot
- aes creates a mapping between the variables in our data frame to the *aes*thetic properties of the plot:
  - the x-axis will be mapped to logFC
  - the y-axis will be mapped to the -log10(pvalue)
- geom\_point specifies the particular type of plot we want (in this case a scatter plot)
- geom\_text allows us to add labels to some or all of the points
  - see the cheatsheet for other plot types

The real advantage of ggplot2 is the ability to change the appearance of our plot by mapping other variables to aspects of the plot. For example, we could colour the points based on the sample group. To do this we can add metadata from the sampleinfo table to the data. The colours are automatically chosen by ggplot2, but we can specify particular values. For the volcano plot we will colour according whether the gene has a pvalue below 0.05. We use a -log10 transformation for the y-axis; it's commonly used for p-values as it means that more significant genes have a higher scale.

```
volcanoTab.11 <- shrinkTab.11 %>%
  mutate(`-log10(pvalue)` = -log10(pvalue))
ggplot(volcanoTab.11, aes(x = logFC, y=`-log10(pvalue)`)) +
  geom_point(aes(colour=pvalue < 0.05), size=1) +
  geom_text(data=~top_n(.x, 1, wt=-FDR), aes(label=Symbol))</pre>
```

## Warning: Removed 47 rows containing missing values (geom\_point).

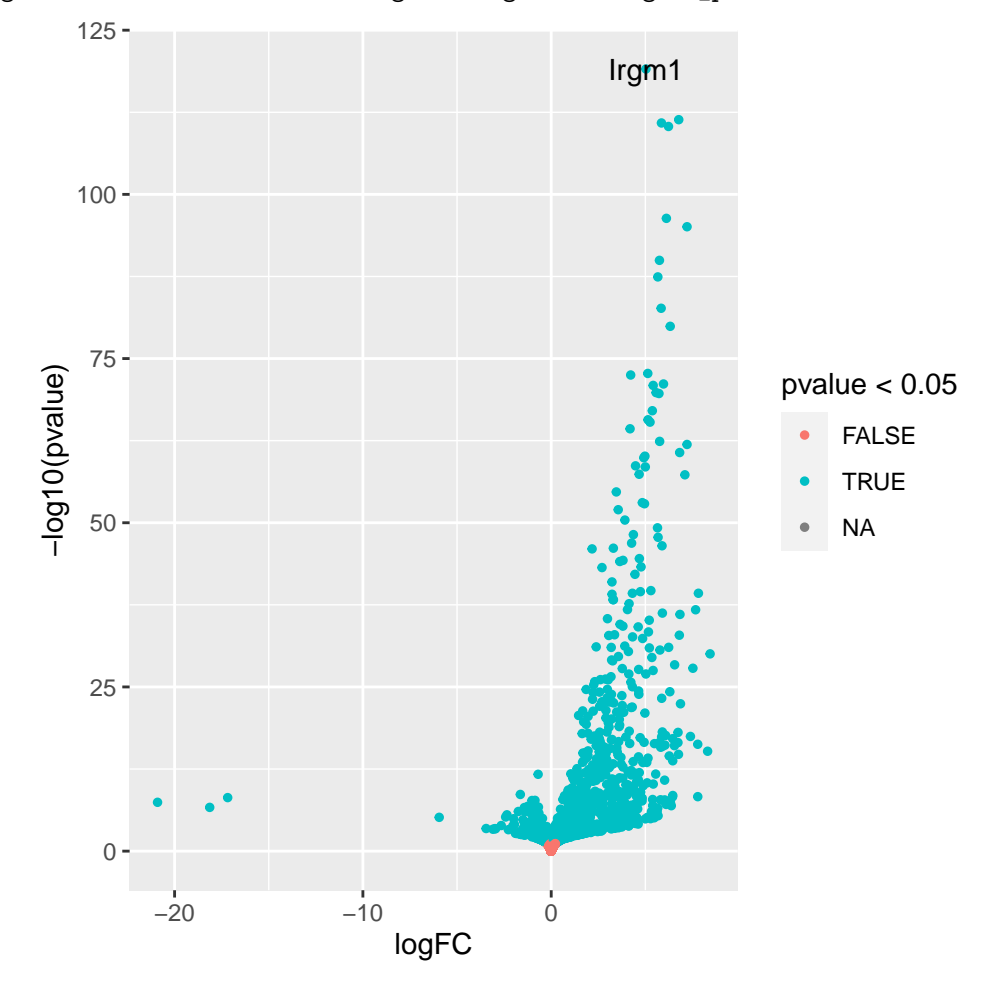

#### Exercise 2 - Volcano plot for 33 days

Now it's your turn! We just made the volcano plot for the 11 days contrast, you will make the one for the 33 days contrast.

If you haven't already make sure you load in our data and annotation. You can copy and paste the code below.

```
# First load data and annotations
results.interaction.33 <- readRDS("RObjects/DESeqResults.interaction_d33.rds")
ensemblAnnot <- readRDS("RObjects/Ensembl_annotations.rds")</pre>
```

(a) Shrink the results for the 33 days contrast.

## using 'ashr' for LFC shrinkage. If used in published research, please cite:

- ## Stephens, M. (2016) False discovery rates: a new deal. Biostatistics, 18:2.
- ## https://doi.org/10.1093/biostatistics/kxw041
  - (b) Create a new column of -log10(pvalue) values in your shrinkTab for 33 days.
  - (c) Create a plot with points coloured by P-value <0.05 similar to how we did in the first volcano plot

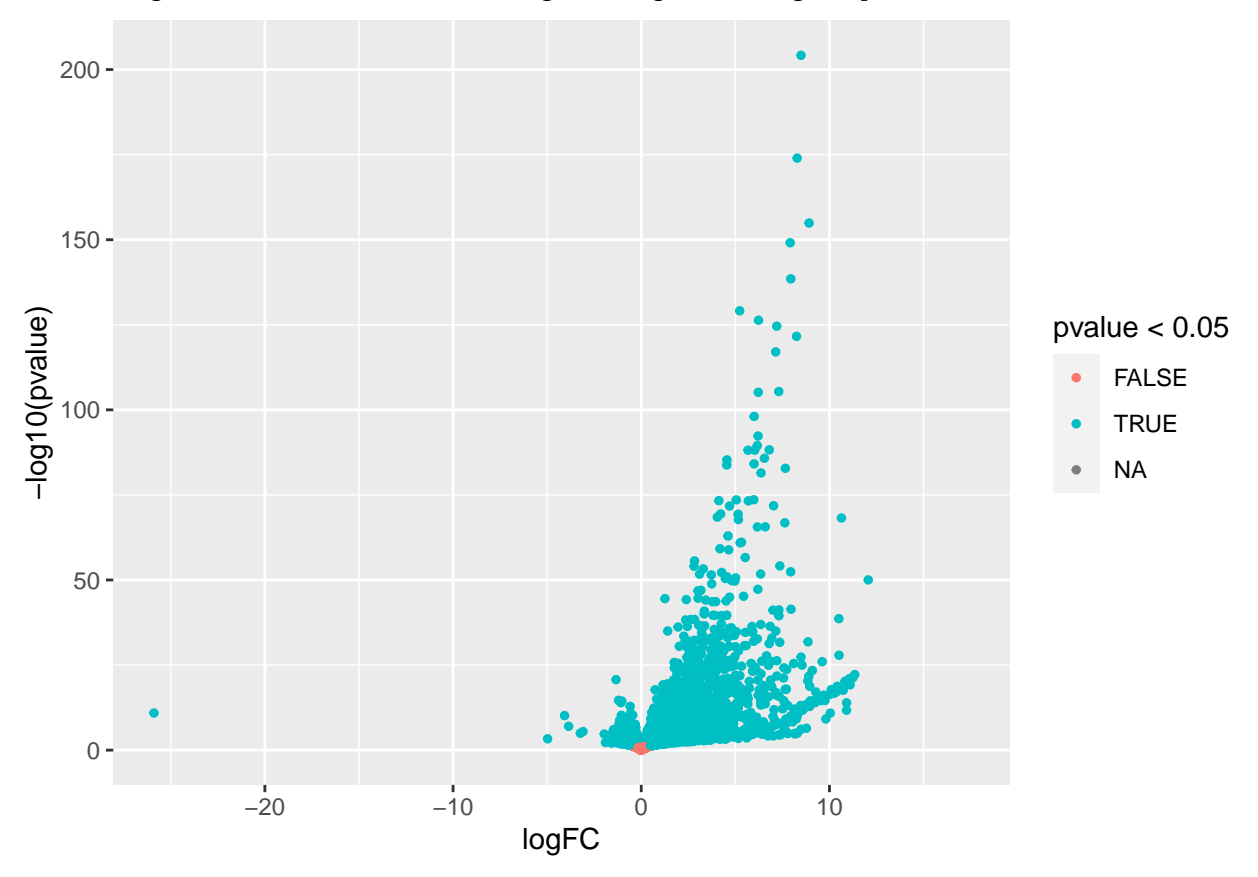

## Warning: Removed 47 rows containing missing values (geom\_point).

(d) Compare these two volcano plots, what differences can you see between the two contrasts?

#### Venn Diagram

In the paper you may notice they have presented a Venn diagram of the results.

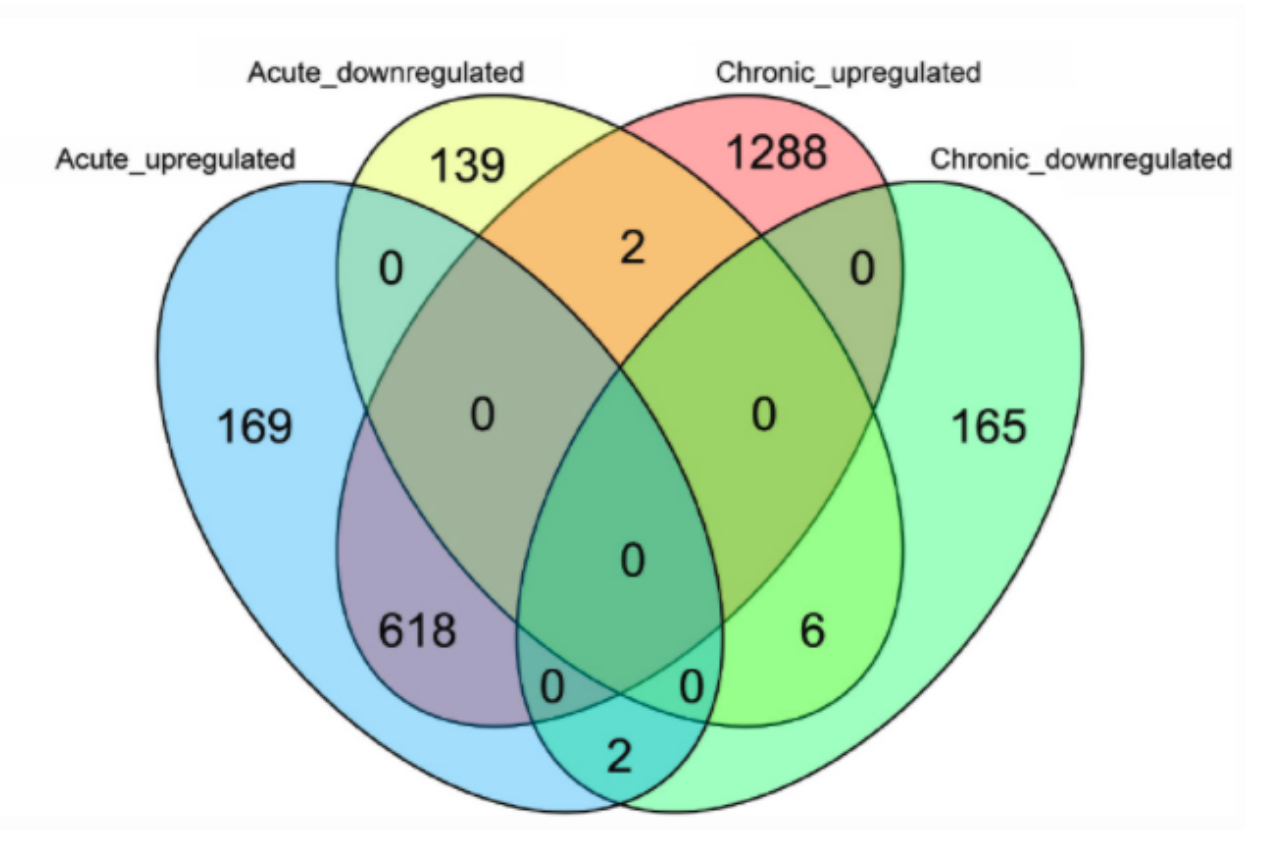

We will recreate it with our analysis. To do this we are using the package ggvenn which is an extension to ggplot from Linlin Yan.

#### library(ggvenn)

#### ## Loading required package: grid

First we have to prepare the data with a column for each set we want in the Venn.

```
vennDat <- tibble(Geneid=rownames(results.interaction.11)) %>%
mutate(Upregulated_11 = results.interaction.11$padj < 0.05 & !is.na(results.interaction.11$padj) & re
mutate(Downregulated_11 = results.interaction.11$padj < 0.05 & !is.na(results.interaction.11$padj) & re
mutate(Upregulated_33 = results.interaction.33$padj < 0.05 & !is.na(results.interaction.33$padj) & re
mutate(Downregulated_33 = results.interaction.33$padj < 0.05 & !is.na(results.interaction.33$padj) & re
mutate(Downregulated_33 = results.interaction.33$padj < 0.05 & !is.na(results.interaction.33$padj) & re
mutate(Downregulated_33 = results.interaction.33$padj < 0.05 & !is.na(results.interaction.33$padj) & re
mutate(Downregulated_33 = results.interaction.33$padj < 0.05 & !is.na(results.interaction.33$padj) & re
mutate(Downregulated_33 = results.interaction.33$padj < 0.05 & !is.na(results.interaction.33$padj) & re
mutate(Downregulated_33 = results.interaction.33$padj < 0.05 & !is.na(results.interaction.33$padj) & re
mutate(Downregulated_33 = results.interaction.33$padj < 0.05 & !is.na(results.interaction.33$padj) & re
mutate(Downregulated_33 = results.interaction.33$padj < 0.05 & !is.na(results.interaction.33$padj) & re
mutate(Downregulated_33 = results.interaction.33$padj < 0.05 & !is.na(results.interaction.33$padj) & re
mutate(Downregulated_33 = results.interaction.33$padj < 0.05 & !is.na(results.interaction.33$padj) & re
mutate(Downregulated_33 = results.interaction.33$padj < 0.05 & !is.na(results.interaction.33$padj) & re
mutate(Downregulated_33 = results.interaction.33$padj < 0.05 & !is.na(results.interaction.33$padj < 0.05 & !is.na(results.interaction.33$padj) & re
mutate(Downregulated_33 = results.interaction.33$padj < 0.05 & !is.na(results.interaction.33$padj < 0.05 & !is.na(results.interaction.33$padj < 0.05 & !is.na(results.interaction.33$padj < 0.05 & !is.na(results.interaction.33$padj < 0.05 & !is.na(results.interaction.33$padj < 0.05 & !is.na(results.interaction.33$padj < 0.05 & !is.na(results.interaction.33$padj < 0.05 & !is.na(
```

```
ggvenn(vennDat, set_name_size = 4)
```

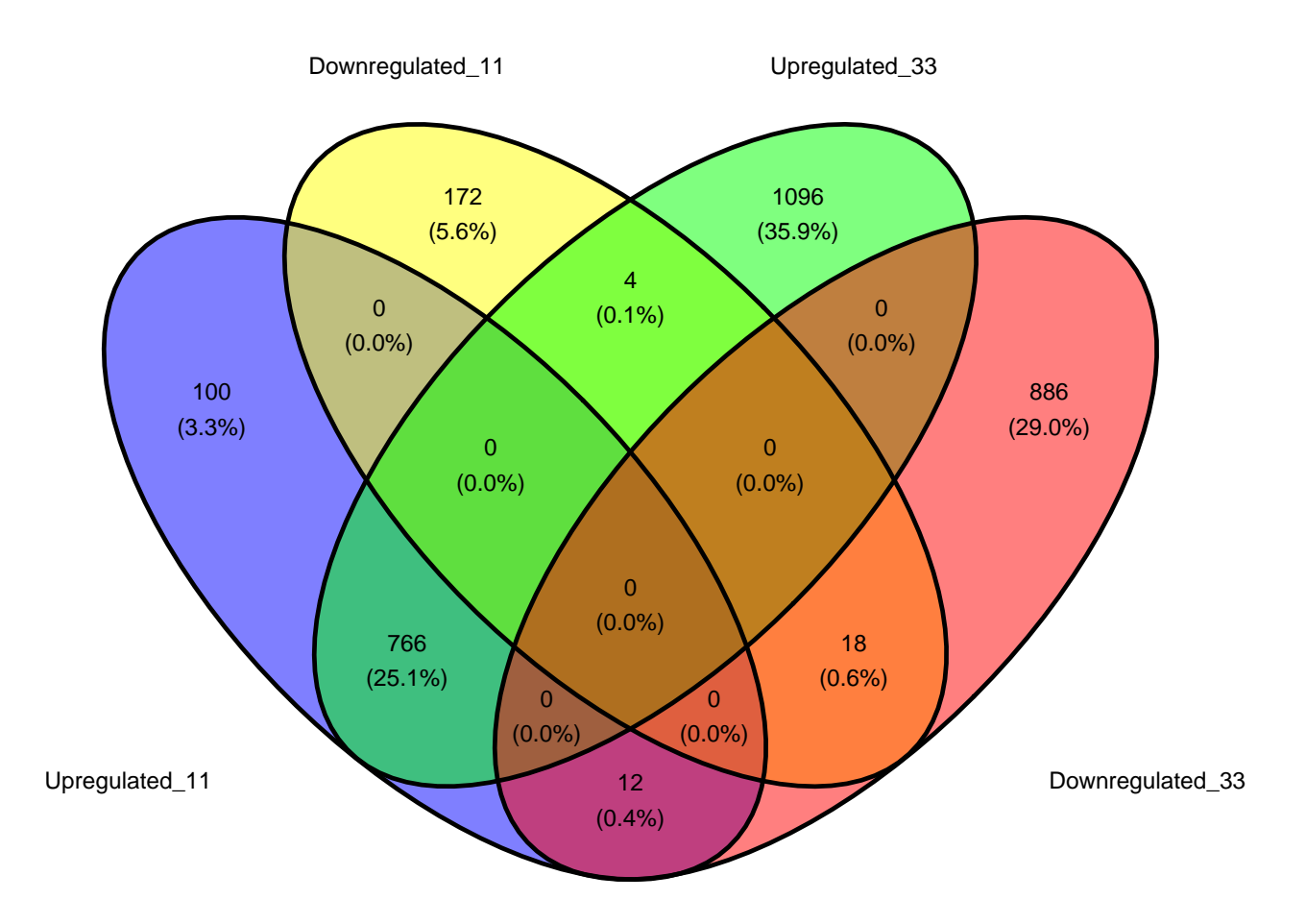

## Heatmap

We're going to use the package ComplexHeatmap (Gu2016?). We'll also use circlize to generate a colour scale (Gu2014?).

```
library(ComplexHeatmap)
library(circlize)
```

We can't plot the entire data set, let's just select the top 300 by FDR. We'll want to use normalised expression values, so we'll use the vst function.

```
# get the top genes
sigGenes <- shrinkTab.11 %>%
    top_n(300, wt=-FDR) %>%
    pull("GeneID")
# filter the data for the top 300 by padj
plotDat <- vst(ddsObj.interaction)[sigGenes,] %>%
    assay()
```

The range expression values for different genes can vary widely. Some genes will have very high expression. Our heatmap is going to be coloured according to gene expression. If we used a colour scale from 0 (no expression) to the maximum expression, the scale will be dominated by our most extreme genes and it will be difficult to discern any difference between most of the genes.

To overcome this we will z-scale the counts. This scaling method results in values for each that show the number of standard deviations the gene expression is from the mean for that gene across all the sample - the

mean will be '0,' '1' means 1 standard deviation higher than the mean, '-1' means 1 standard deviation lower than the mean.

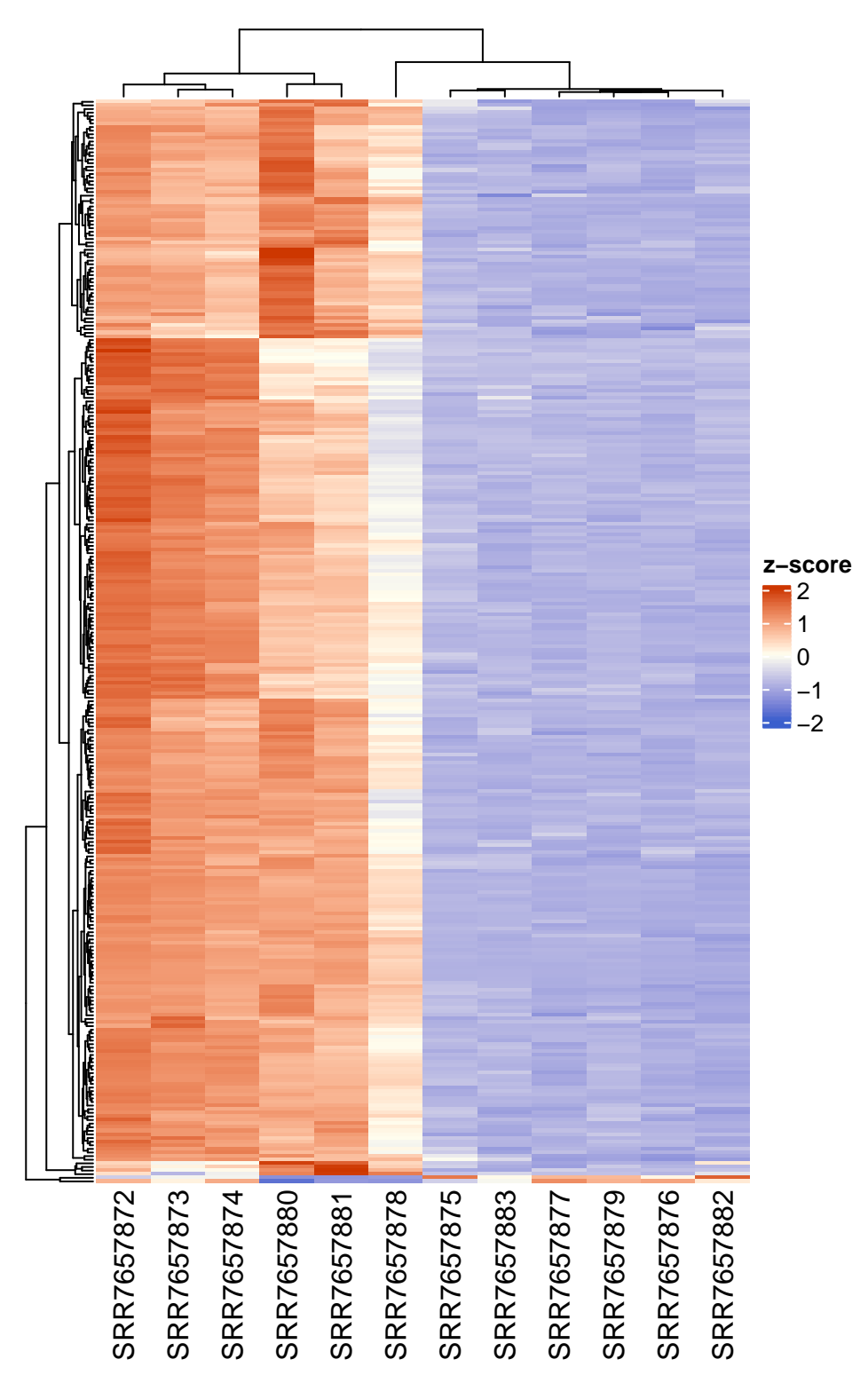

we can also split the heat map into clusters and add some annotation.

ha1 = HeatmapAnnotation(df = colData(ddsObj.interaction)[,c("Status", "TimePoint")])

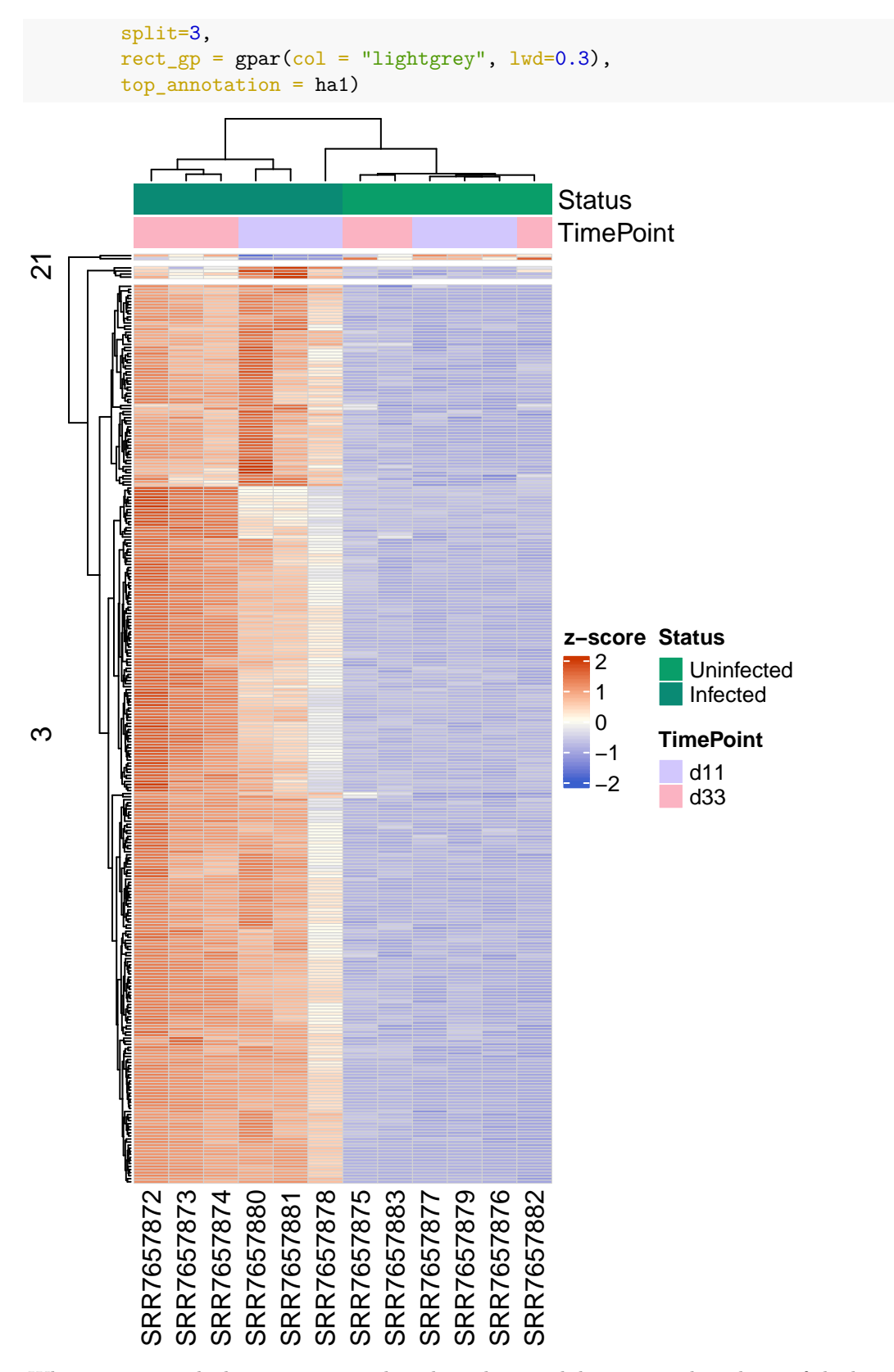

Whenever we teach this session several student always ask how to set the colours of the bars at the top of the heatmap. This is shown below.

```
ha1 = HeatmapAnnotation(df = colData(ddsObj.interaction)[,c("Status", "TimePoint")], col = list(Status =
```

```
Heatmap(z.mat, name = "z-score",
    col = myRamp,
    show_row_name = FALSE,
    split=3,
    rect_gp = gpar(col = "lightgrey", lwd=0.3),
    top_annotation = ha1)
```

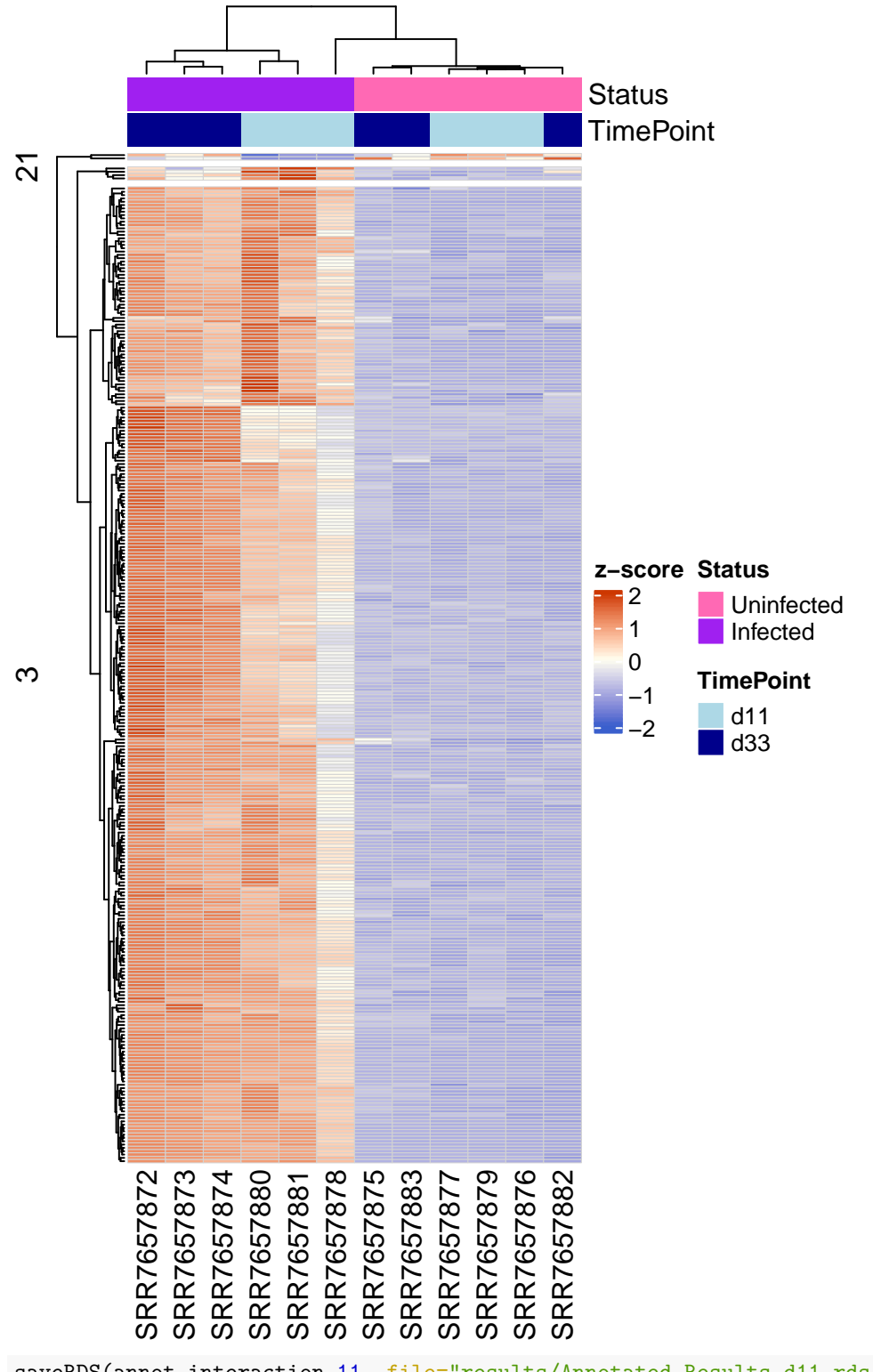

saveRDS(annot.interaction.11, file="results/Annotated\_Results.d11.rds")
saveRDS(shrinkTab.11, file="results/Shrunk\_Results.d11.rds")
saveRDS(annot.interaction.33, file="results/Annotated\_Results.d33.rds")
saveRDS(shrinkTab.33, file="results/Shrunk\_Results.d33.rds")